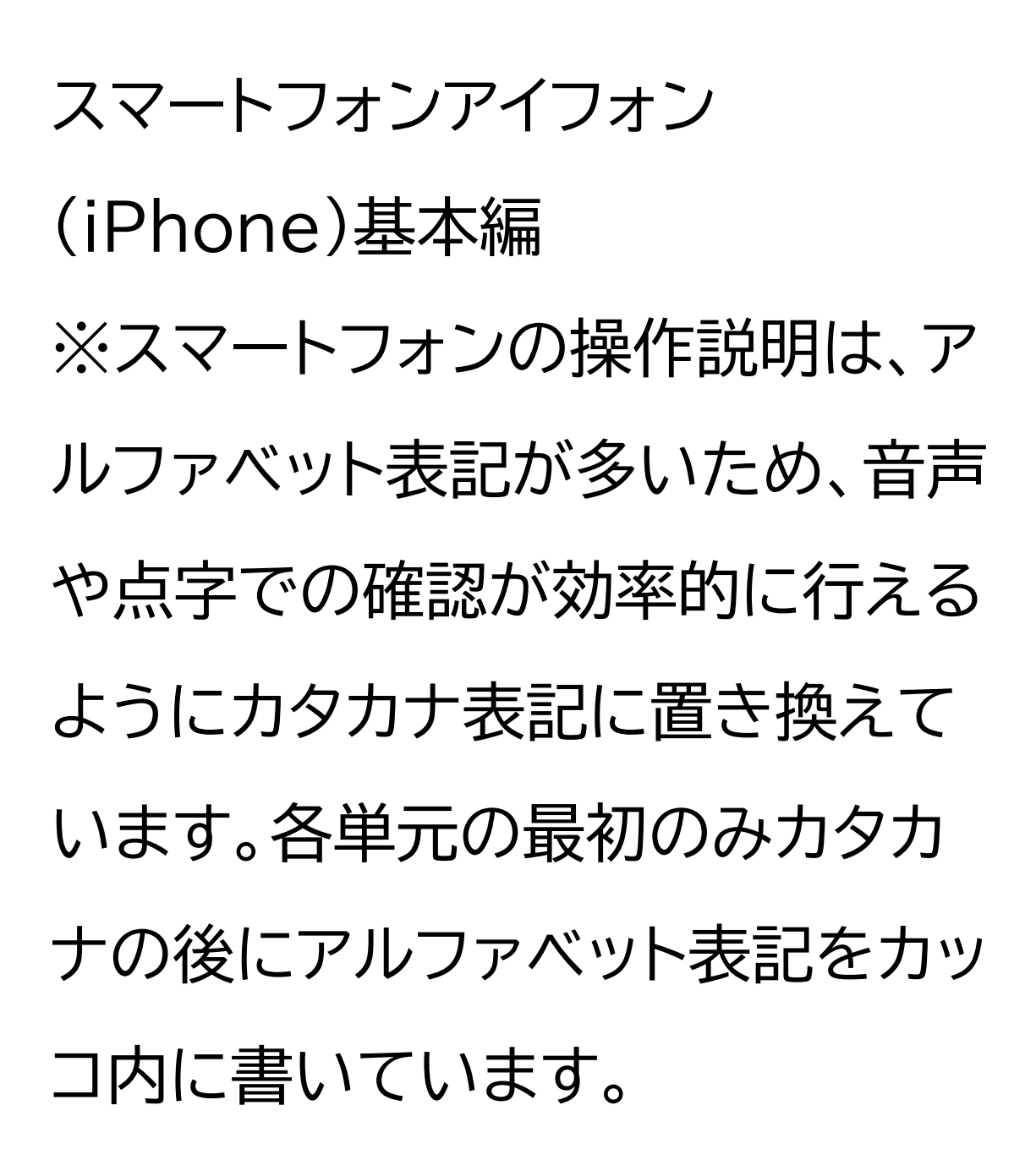

オンライン会議アプリを使ってみよ う

# 目次 1 オンライン会議システムを知り ましょう 1-A オンライン会議システムとは 1-B オンライン会議システムのメ リット 1-C オンライン会議システムの利 用方法 1-D 本教材のテキストについて

2 ズーム(Zoom)を使ってみま しょう

### 2-A ズームアプリのインストール

- 2-B 利用登録のしかた
- 2-C 招待された会議への参加のし

かた

- 2-D 会議の開催のしかた
- 3 マイクロソフトチームズ

(Microsoft Teams)を使ってみま

しょう

3-A マイクロソフトチームズアプリの

インストール

- 3-B 利用登録のしかた
- 3-C 招待された会議への参加の

しかた 3-D 会議の開催のしかた 4 ウェベックス(Webex)を使っ てみましょう 4-A ウェベックスアプリのインス トール 4-B 利用登録のしかた 4-C 招待された会議への参加の しかた 4-D 会議の開催のしかた 5 グーグルミート(Google Meet)を使ってみましょう

5-A グーグルミートアプリのイン ストール 5-B 利用登録のしかた 5-C 招待された会議への参加の しかた 5-D 会議の開催のしかた

1 オンライン会議システムを知り ましょう

1-A オンライン会議システムとは オンライン会議システムとは、イン ターネットに接続したパソコンやス マートフォン等を介し、遠隔地にい る相手と対面での会議が可能にな るシステムです。

同時に複数名と顔を見ながら会話 を行うことが可能という特性から、 ビジネスでの会議によく用いられ ますが、それ以外に自治会の会合 や打ち合わせ、また、離れたところ にいる家族や友人等と気軽に日常 会話を楽しむためにも活用できる 便利なシステムです。

オンライン会議の注意点として、会 議に参加した際、自室が映ったり、 周囲の音が入ってしまうことに よって思わぬプライバシー流出が 起きることがあるため注意して利 用しましょう。

心配な場合は、本講座で紹介して いる手順に従って、会議開始後す ぐに、カメラをオフ、マイクをオフに すると安心して会議に参加できる のでご安心ください。

# 1-B オンライン会議システムのメ リット オンライン会議システムは直接顔を 合わせずに利用できることから、 様々なメリットがあります。 ここではメリットを三点ご紹介しま す。

ーつ目のメリットは、遠方に住んで いる家族や親戚、知人等と、いつで も顔を見ながら会話を楽しむこと ができる点です。遠くへ足を運ん だり、逆に遠くから来てもらったり することもなく、時間を合わせるだ けで相手の顔を見ながら会話を楽 しむことができます。

二つ目のメリットは、会場の確保や 会場までの移動に伴う負担が軽減 することです。 多くの人が集まる会合等を行う場 合、会場の確保や準備には手間や 時間がかかりますが、オンラインで あれば、そのような準備をする

# 必要がなく、会合の実施が可能で す。 三つ目のメリットは、来場者の移動 による時間や交通費などの負担な く、会合を実施することができる点 です。 参加メンバーに遠方の方がいても 交通費の心配が不要になるだけで なく、移動を伴わないことから急な 悪天候や道路の渋滞などにも影響 を受けず、会合を実施することが 可能です。

1-C オンライン会議システムの利 用方法 それでは、本講座でご紹介するオ ンライン会議システムと、オンライ ン会議を利用するための手順につ いてご説明します。 最初に本講座では、「ズーム」、「マ イクロソフトチームズ」、「ウェベック ス」、「グーグルミート」の、4つのオ ンライン会議システムをご紹介しま す。 各アプリには、それぞれ多くの機能 が備えられていますが、本講座で はそのうち、無料で利用できる範 囲、かつ、基本的な機能に限定して、 ご紹介します。

次はご説明の流れです。 各アプリについて、最初にアプリ利 用の準備として、スマートフォンへ のインストール方法と利用登録の 方法をご説明し、その後、オンライ ン会議に参加したり、実施したりす る方法について具体的にご説明し ていきます。 オンライン会議の実施については、 最初に主催者から招待された会議 に参加する方法を学習していただ き、次に自らが主催者となって、会 議の場を設定する方法を学習して いただく流れでご説明を進めてい きます。

1-D 本教材のテキストについて 前述の通り、オンライン会議システ ムは会議だけでなく交流目的など

にもよく使われ、その呼び名も「会 議」だけでなく「ミーティング」と なっている場合もありますが、今回 の説明では全て「会議」という言葉 を使用します。 なお、本講座で扱うアプリは、使用 されるスマートフォンの機種・オー エス(OS)、あるいはスマートフォン の設定により、表示や操作手順が 多少異なる場合があります。 また、予告なしに機能が更新され、 内容が変更される可能性がありま

# すのでご了承ください。 また、各システムやアプリの機能・ 操作は、2024年8月に確認したも のです。今後、システムの仕様変更 やアプリのアップデートなどにより 機能や操作の手順は変わる可能性 があります。

2 ズームを使ってみましょう ここでは、オンライン会議システム の「ズーム」の使い方をご紹介しま す。

2-A ズームアプリのインストール ズームアプリのインストール方法で す。

①アップストア(App Store)をダ ブルタップします。 ②「検索」をダブルタップします。 ③「ゲーム、アップ(App)、ストー リーなど」をダブルタップします。 ④検索文字の入力箇所に「ズーム」 と入力し、検索をダブルタップしま す。

⑤アプリをインストールするかどう かの画面が表示されますので、「入 手」をダブルタップします。 インストールが始まります。

2-B 利用登録のしかた まずは利用登録を行います。 ①スマートフォンのホーム画面から 「ズーム」のマークをダブルタップし ます。 ②ズームのホーム画面が表示され ますので、「サインアップ」をダブル タップします。 ③生まれ年を入力し「続行」をダブ ルタップします。 ④メールアドレスを入力し「続行」 をダブルタップしてください。 画面下部のアップル(Apple)、 グーグル(Google)、フェイスブッ ク(Facebook)のアイディー(ID) からサインアップすることも可能で す。 ⑤入力したメールアドレス宛に確

認用の認証番号が届きますので、

# 画面に入力します。 ⑥登録する氏名と、自身で考えた パスワードを入力したら、「続行」を ダブルタップします。 ⑦カレンダー機能へのアクセスを 求められたら、ご自身で「フルアク セスを許可」か「許可しない」をダブ ルタップします。

次にサインインを行います。 ①「ズーム」のはじめの画面にある、 「サインイン」をダブルタップし

## ます。 ②メールアドレスとパスワードを入 力し、「サインイン」をダブルタップ します。 ③サインイン完了です。

2-C 招待された会議への参加のし かた ここからは「ズーム」で会議に参加 する方法をご紹介します。

まずは、自分以外の誰かが会議を 主催し、メールで会議への招待を 受けている場合にミーティング ユーアールエル(URL)から直接会 議に参加する方法です。 ①招待されたメールを開き、「ミー ティングユーアールエル」に記載さ れたユーアールエルをダブルタッ プします。 ②パスコードを求められた場合は、 メールの「パスコード」に記載され た文字を入力し、「続行」をダブル タップします。

③「参加」をダブルタップして参加

## します。 なお、音声のみのやりとりで問題 ない場合は、ビデオなしの状態で も参加することができます。

次は、ミーティングアイディーを直 接入力する場合の参加方法です。 ①ミーティング画面で「参加」をダ ブルタップします。 ②「ミーティングアイディー」に数字 を入力し、「参加」をダブルタップし ます。ミーティングアイディーは 受け取った招待メールに記載され ています。 ③以降は、「ミーティングユーアー ルエルから直接会議に参加する方 法」と同じ手順になります。

パスコードを求められた場合はパ スコードを入力し、ビデオ付きで参 加するか否かを選択し、参加します。

「ズーム」には、会議参加中に利用 できる様々な機能が用意されてい ①画面下部左から2番目のカメラ のマークでは、カメラのオン(ON) とオフ(OFF)が切り替えられます。 ②画面下部一番左のマイクのマー クでは、音声のオンとオフが切り替 えられます。 ③画面下部左から4番目から 「チャット」を選択すると、文字の入 力ができるようになります。 ④画面下部左から5番目の「リア

クション」を選択するとリアクション をするためのマークが出てくるの で、「挙手」をダブルタップすると挙 手ができます。発言したいときな どにご活用ください。 手を下げる場合は、同じ操作を行 い、「手をおろす」と表示されます。 「手をおろす」をダブルタップしな いと挙手したままになってしまう のでご注意ください。 ⑤会議から退出したいときは、画 面右下の「終了」をダブルタップす

### ると退室することができます。

2-D 会議の開催のしかた 今度は、自らが主催者となって今 すぐ会議を開催する方法です。 ①ミーティング画面で「新規ミー ティング।をダブルタップします。 ②「ミーティングの開始」をダブル タップします。 ③画面下部左から3番目にある「参

加者」をダブルタップします。 ④画面左下にある「招待」をダブル タップします。 ⑤表示された画面から「メールの 送信।をダブルタップしてください。 ⑥招待したい相手のメールアドレ スを入力し、メールを送信します。 なお、無料アカウントの場合、一度 の会議で接続できる時間は最大で 40分です。

今すぐに会議を開催するのではな く、日時を指定して会議をスケ ジュールする方法です。 ①「ミーティング画面」上部右から 2番目にある「スケジュール作成」 をダブルタップします。 ②「ミーティング開始」をダブルタッ プして、日時を選択します。 ③画面右上の「保存」をダブルタッ プします。 ④「追加」をダブルタップします。 ⑤スケジュールした会議が表示さ れますので、該当する会議を選択 し、会議を開始します。

### 3 マイクロソフトチームズを使って みましょう

ここでは、オンライン会議システム の「マイクロソフトチームズ」の使い 方をご紹介します。 マイクロソフトチームズは、マイクロ ソフトの許諾を得て使用していま す。

マイクロソフトチームズは、米国マイ クロソフトコーポレーションの米国 およびその他の国における登録商

#### 標または商標です。

3-A マイクロソフトチームズアプリ のインストール マイクロソフトチームズアプリのイ ンストール方法です。 ①アップストアをダブルタップしま す。 ②「検索」をダブルタップします。 ③「ゲーム、アップ、ストーリーな ど」をダブルタップします。 ④検索文字の入力箇所に「チーム

ズ」と入力しダブルタップします。 ⑤アプリのインストール画面が表示 されますので、「入手」をダブルタッ プします。

インストールが始まります。

3-B 利用登録のしかた 次に、アカウント作成を行います。 ①ホーム画面からチームズをダブ ルタップします。 ②「メールアドレス」を入力し「次 へ」をダブルタップします。 ③「新しいアカウントを作成」をダ ブルタップします。 ④名前を入力します。 ⑤お住まいの国または地域を選択 します。 ⑥生年月日を入力します。 ⑦「コードの送信」をダブルタップ します。 ⑧メールアドレスに届いたコードを 入力し、「サインイン」をダブルタッ プします。 ⑨生年月日と国籍を入力し、「次

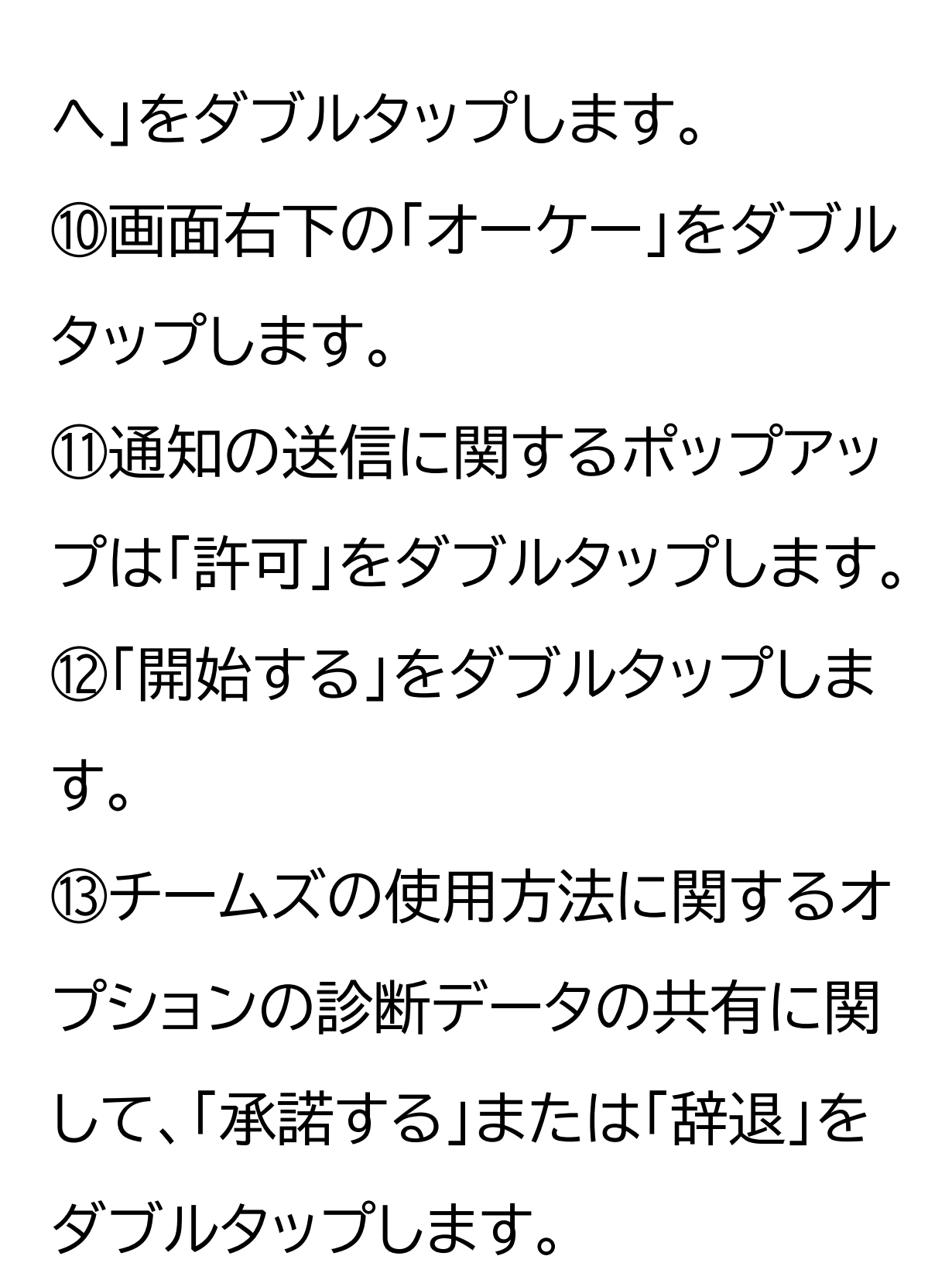

⑭プロフィールの設定画面になり

ましたら、「続行」をダブルタップし ます。 ⑮連絡先を同期するか選択し、「続 行।をダブルタップします。連絡先 は後からでも同期の設定が可能で す。 ⑩アカウント作成完了です。 次にサインインを行います。 ①ホーム画面からチームズをダブ ルタップします。

②「メールアドレス」を入力し「次

へ」をダブルタップします。 ③メールアドレス入力後、「次へ」を ダブルタップします。 ④サインイン完了です。

3-C 招待された会議への参加のし かた ここからは「マイクロソフトチーム ズ」で会議に参加する方法をご紹 介します。 まずは、自分以外の誰かが会議を 主催し、メールで会議への招待を 受けている場合に、ミーティング ユーアールエルから直接会議に参 加する方法です。 ①招待されたメールを開き「ここを クリックして会議に参加してくださ い」というユーアールエルをダブル タップします。 ②「今すぐ参加」をダブルタップし ます。

「マイクロソフトチームズ」では、会 議参加中に利用できる様々な機能

### が用意されています。

①画面下部一番左のカメラのマー クでは、カメラのオンとオフが切り 替えられます。 ②画面下部左から2番目のマイク のマークでは、音声のオンとオフが 切り替えられます。 ③画面下部右から2番目の3つの 点のボタンをダブルタップし、 「チャット」をダブルタップすると、 文字による入力ができます。

④同じく3つの点のボタンをダブ ルタップし、手のひらのマークをダ ブルタップすると、挙手ができます。 発言したいときなどにご活用くだ さい。 ⑤会議から退出したいときは、画 面右下の「終了」をダブルタップす ると退室することができます。

3-D 会議の開催のしかた 今度は、自らが主催者となって今 すぐ会議を開催する方法です。 ①画面下部中央の「チャット」マーク をダブルタップします。このとき 「チームズの新しい使用方法」に関 する通知が出た場合は「今は行わ ない」をダブルタップします。 ②「会議」をダブルタップします。 ③「今すぐ会議」をダブルタップし ます。 ④「会議を開始」をダブルタップし ます。 ⑤「会議出席依頼を共有」をダブル

タップします。

⑥メッセージアプリ等、会議の情報 を送付するツールを選択し、案内 を送付します。 なお、無料アカウントの場合、一度 の会議で接続できる時間は最大で 60分です。

4 ウェベックスを使ってみましょう ここでは、オンライン会議システム の「ウェベックス」の使い方をご紹 介します。

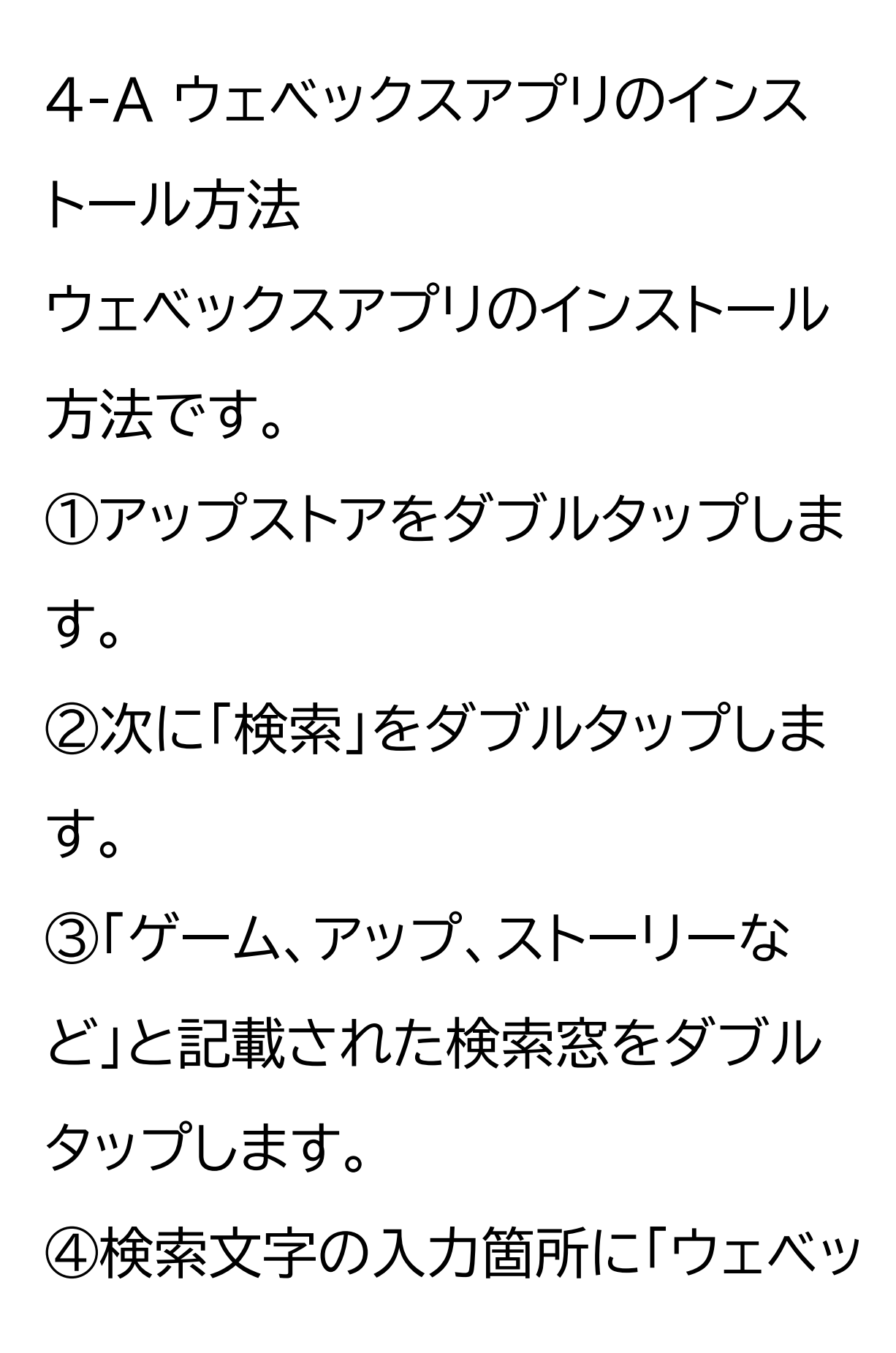

クス」と入力し、検索します。 ⑤アプリをインストールするかどう かの画面が表示されますので、「入 手」をダブルタップします。 インストールが始まります。

4-B 利用登録のしかた
まずは利用登録を行います。
①スマートフォンのホーム画面から
「ウェベックス」のマークをダブル
タップします。
②「新規アカウントを作成」をダブ

ルタップします。 ③メールアドレスを入力し、「次へ」 をダブルタップします。 ④「サインアップ」をダブルタップし ます。 ⑤登録したメールアドレスで受信し た6桁のコードを入力します。 ⑥パスワードを入力し、「作成」をダ ブルタップします。 パスワードは、最低8文字以上で、 アルファベットの大文字・小文字・ 数字・記号の全てを使う必要があ

# ります。 ⑦名前を入力し「入力」をダブル タップします。 ⑧マイクへのアクセスに関するポッ プアップでは「オーケー」をダブル タップします。 ⑨通知の権限について「許可しな い」もしくは「許可」のどちらかをダ ブルタップします。 どちらを選択しても大丈夫です。 これで「ウェベックス」を利用する準 備が整いました。

4-C 招待された会議への参加のし かた ここからは「ウェベックス」で会議に 参加する方法をご紹介します。

まずは、自分以外の誰かが会議を 主催し、メールで会議への招待を 受けている場合に、メールから直 接会議に参加する方法です。 ①招待されたメールを開き、「ジョ インミーティング(Join meeting)」をダブルタップします。

## ②「ミーティングに参加」をダブル タップします。 これで会議に参加することができ ます。

次は、ミーティング番号を直接入力 する場合の参加方法です。 ① 右上に表示されている「プラス マーク」をダブルタップします。 ②「ミーティングに参加」をダブル タップします。

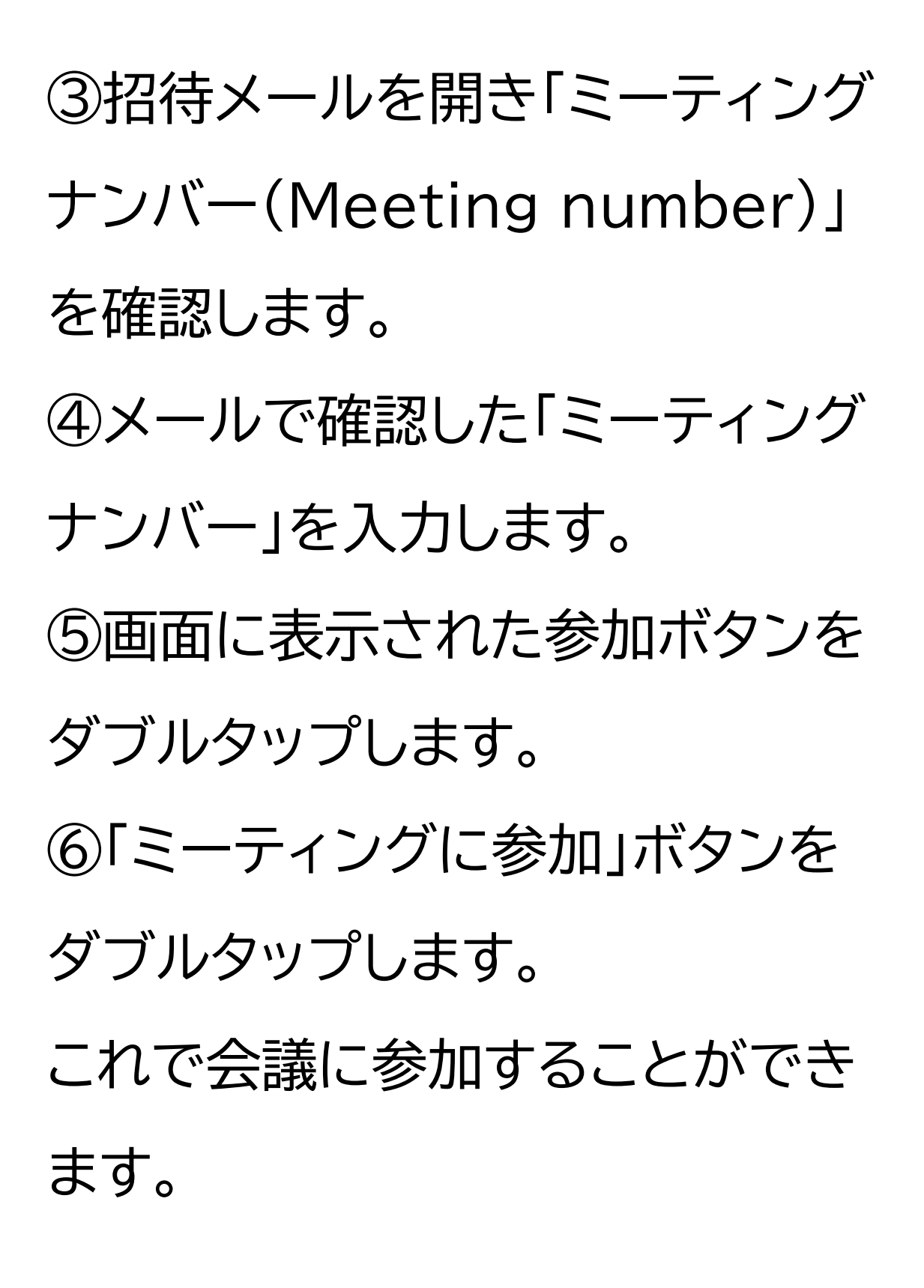

「ウェベックス」には、会議参加中に 利用できる様々な機能が用意され ています。

①画面下部一番左のマイクのマー クでは、音声のオンとオフが切り替 えられます。

②画面下部左から2番目のカメラ のマークでは、カメラのオンとオフ が切り替えられます。

③画面下部右から3番目のスピー カーのマークでは、音声の出力方

法を切り替えられます。

④画面右上の吹き出しをダブル タップすると、文字の入力ができま す。 ⑤画面下部左から4番目の3つの 点のボタンから、挙手を含めたリア クションを選択できます。 ⑥会議から退出したいときは、画 面下部一番右の「ばつマーク」をダ ブルタップし「ミーティングを終了」 をダブルタップします。

4-D 会議の開催のしかた

今度は、自らが主催者となって今 すぐ会議を開催する方法です。 ①右上にある「プラスマーク」をダ ブルタップします。 ②「ミーティングを開始」をダブル タップします。 ③「ミーティングに参加」をダブル タップします。 ④画面右上に表示された人型の マークをダブルタップします。 ⑤参加者と表示された右側に表示 される人型のマークをダブルタッ

プします。 ⑥「名前またはメールアドレス」を ダブルタップします。 ⑦招待したい人のメールアドレス を入力します。 ⑧「ミーティング」をダブルタップし ます。 なお、無料アカウントの場合、一度 の会議で接続できる時間は最大で 40分です。

次に、今すぐに会議を開催するの

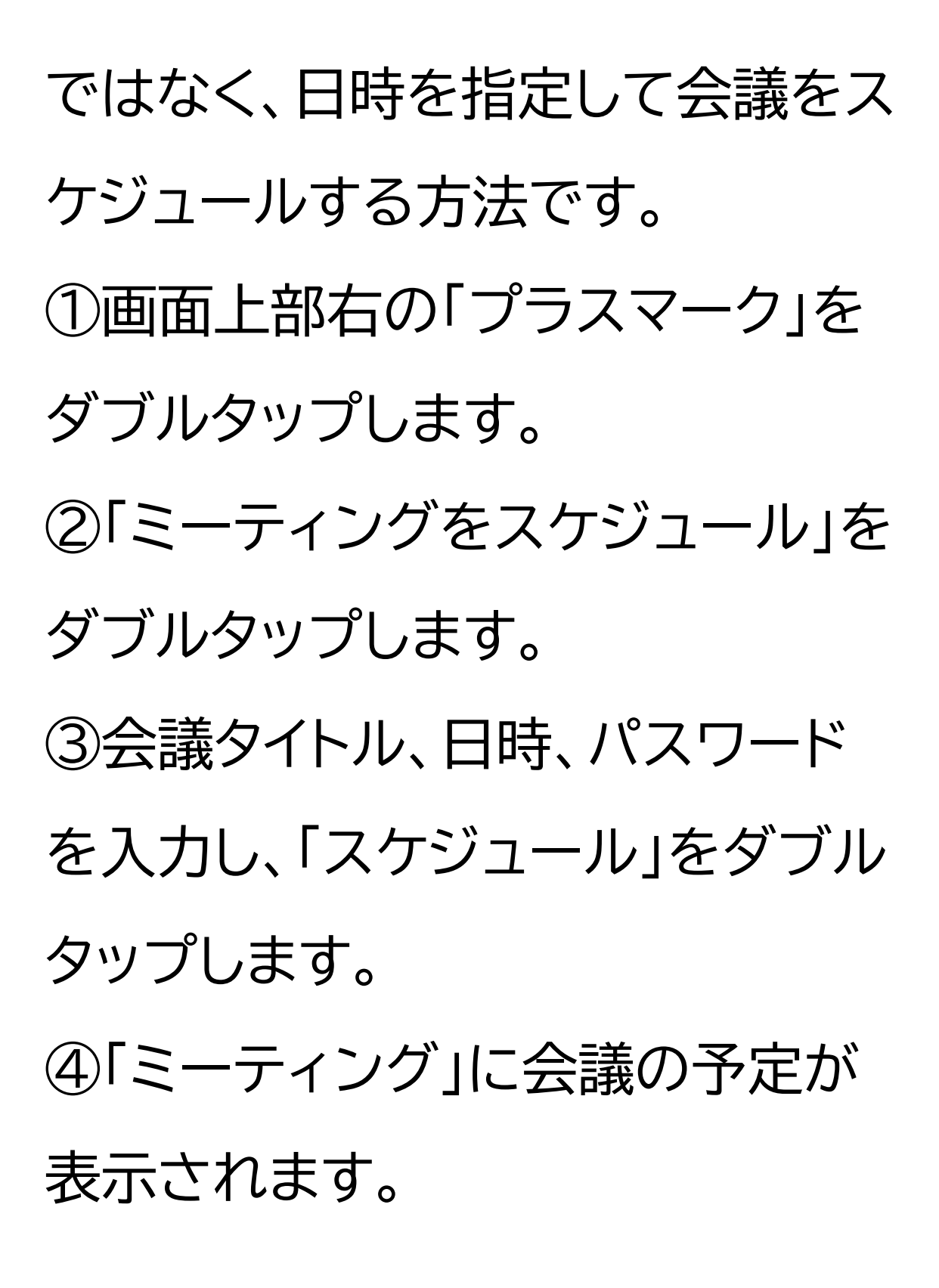

次に、参加者を招待する場合のご 説明です。 ①会議の設定を行う画面で、「招待 ユーザー」をダブルタップします。 ②画面上部の入力ボックスをダブ ルタップします。 ③招待したい相手のメールアドレ スを入力します。 ④「追加」をダブルタップします。招 待者をさらに追加したい場合は、 同じ操作を行います。 ⑤右上のスケジュールをダブルタ

ップします。日程を設定する際は画 面内に表示された開始と終了の設 定を変更することで会議の実施日 時を設定することができます。

5 グーグルミートを使ってみま しょう ここでは、オンライン会議システム の「グーグルミート」の使い方をご 紹介します。

5-A グーグルミートアプリのイン

# ストール グーグルミートアプリのインストー ル方法をご説明いたします。 ①アップストアをダブルタップしま す。 ②「検索」をダブルタップします。 ③画面上部の検索ボックスをダブ ルタップします。 ④検索文字の入力箇所に「ぐーぐ るみーと」と入力し、検索します。 ⑤アプリをインストールするかどう かの画面が表示されますので、「入

### 手」をダブルタップしてください。 インストールが始まります。

5-B 利用登録のしかた まずは利用登録を行います。 ①スマートフォンのホーム画面から 「グーグルミート」のマークをダブル タップします。 ②「グーグルミート」のホーム画面 が表示されますので、画面右下の 人型のマークをダブルタップします。 他者が作成した会議に参加する場 合には、利用登録は不要です。共有 されたユーアールエルをクリックす るか、会議コードを入力するだけで 会議に参加できます。但し、自ら会 議を主催する場合には、利用登録 が必要です。 ③「ログイン」をダブルタップします。 ④「続ける」をダブルタップします。

グーグルアカウントを取得します。

①~⑩は、グーグルアカウントを新 規で取得する手順となります。既に アカウントを取得している場合は、 グーグルアカウントのログインの手 順からになります。 ①「アカウントを作成」をダブルタッ プします。 ②「個人で使用」をダブルタップし ます。 ③名前を入力し、「次へ」をダブル タップします。

④生年月日と性別を入力し、「次

へ」をダブルタップします。 ⑤「自分でジーメール(Gmail)アド レスを作成」から、メールアドレス を入力し、「次へ」をダブルタップし ます。 ⑥パスワードを入力し、「次へ」をダ ブルタップします。 ⑦「電話番号の追加」の画面が表示 されるので「スキップ」をダブル タップします。 ⑧「スキップ」をダブルタップします。 ⑨「次へ」をダブルタップします。 ⑩利用規約等を確認し、問題がな ければ「同意する」をダブルタップ します。

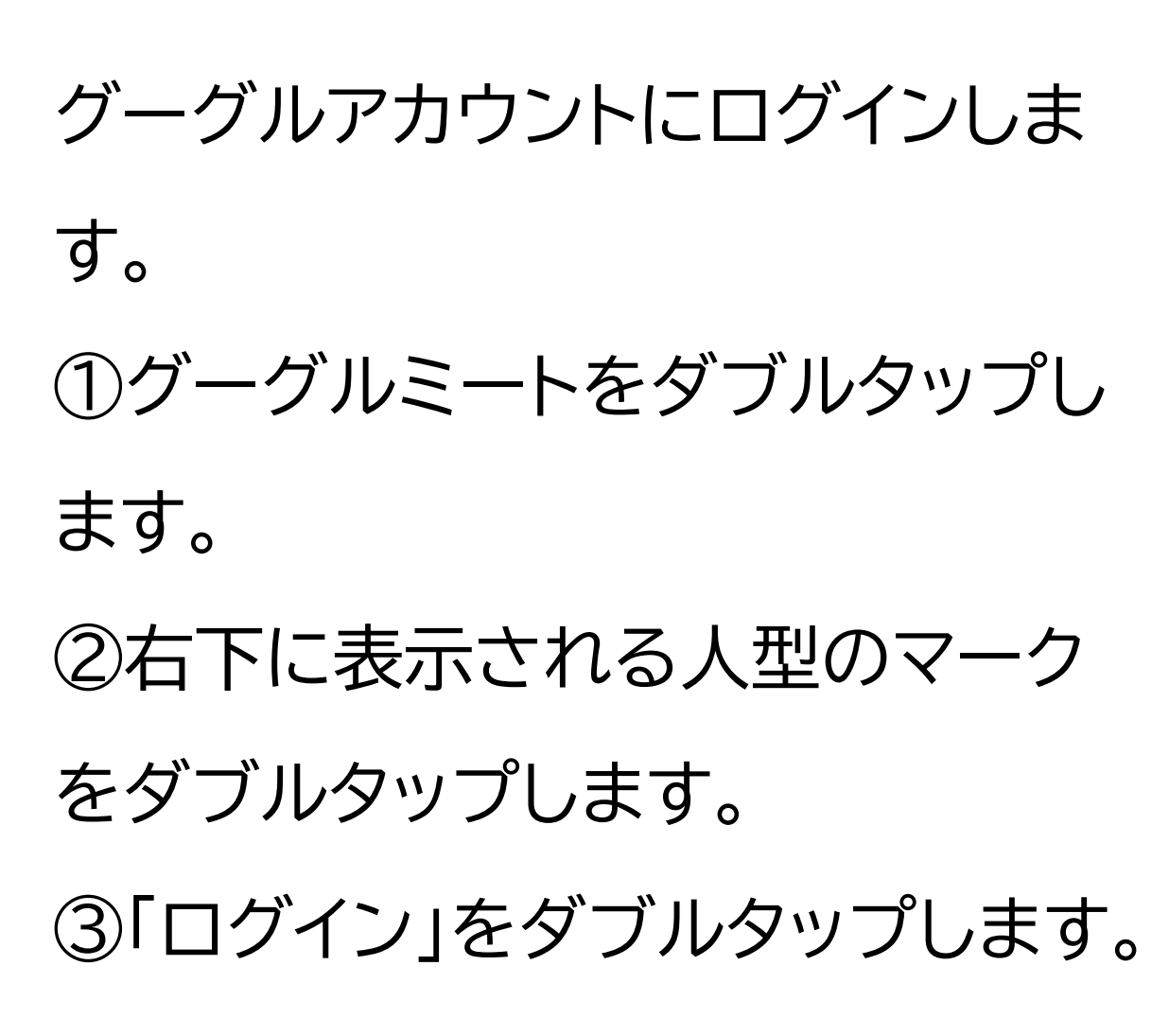

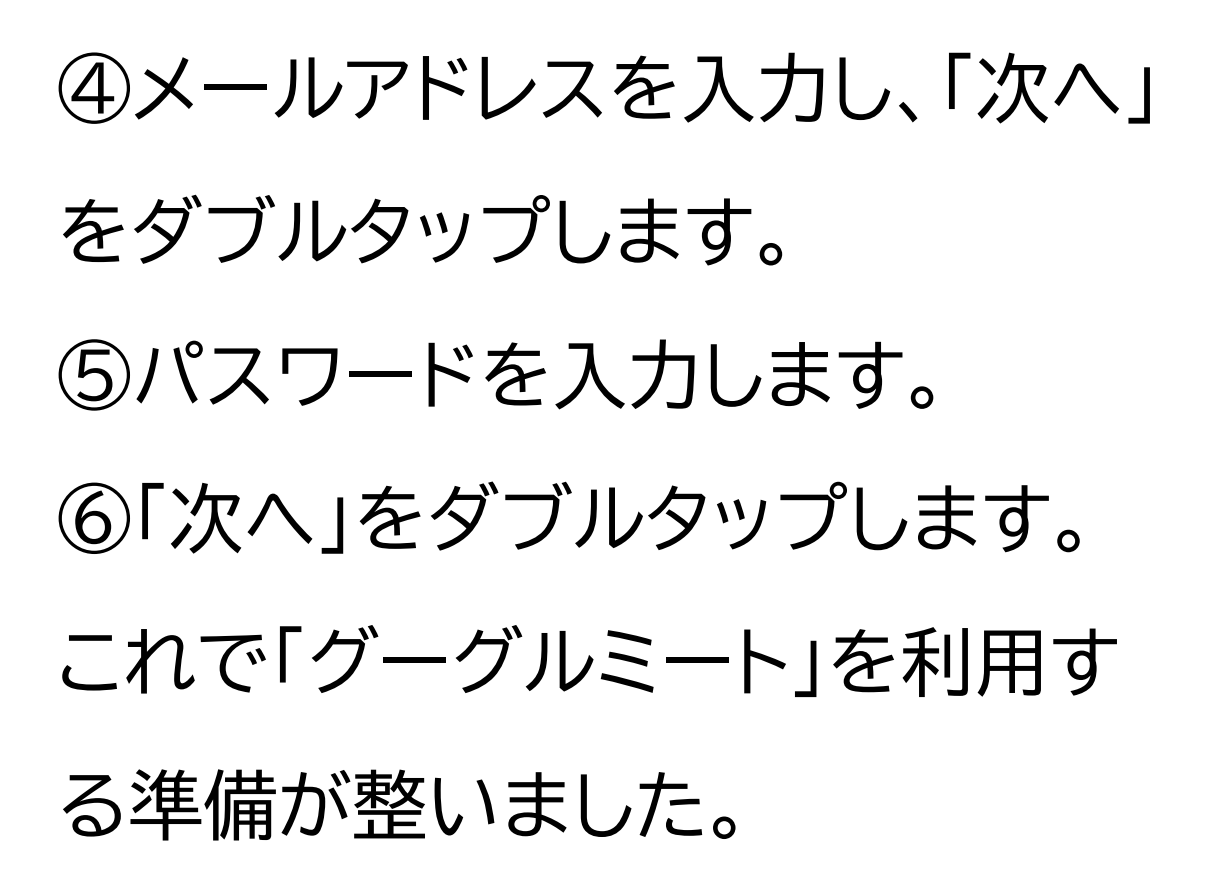

5-C 招待された会議への参加のし かた

メールで会議に招待されている場 合の参加方法です。 ①招待されたメールを開き、「会議 に参加」のユーアールエルをダブル タップします。 ②「参加」をダブルタップします。

次は、コードを直接入力する場合 の参加方法です。

①「会議コードを入力」をダブル タップします。

②「会議コード」を入力します。 これで、会議に参加することができ ます。 「グーグルミート」には、会議参加中 に利用できる様々な機能が用意さ れています。

①画面下部左から2番目のカメラ のマークでは、カメラのオンとオフ が切り替えられます。 ②画面下部中央のマイクのマーク では、音声のオンとオフが切り替え られます。

③会議から退出したいときは、

画面下部一番左の赤い受話器マー クをダブルタップし退出します。 ④画面下部右から二番目の手の マークでは、挙手のオンとオフが切 り替えられます。 ⑤画面上部をダブルタップすると 左側の通話画面に戻ります。 ⑥また、この画面から⑥の「通話中 のメッセージ」を選択することで チャットでの会話も可能です。 ⑦画面下部右側の3つの点のボタ ンから、举手を含めたリアクション

#### を選択できます。

## 5-D 会議の開催のしかた 次は、自ら会議を開催する方法で す。 ①「新規」をダブルタップします。 ②「新しい会議を作成」をダブル タップします。

③「会議に参加」をダブルタップし ます。

④招待者を追加したい場合は、「共 有」をダブルタップします。

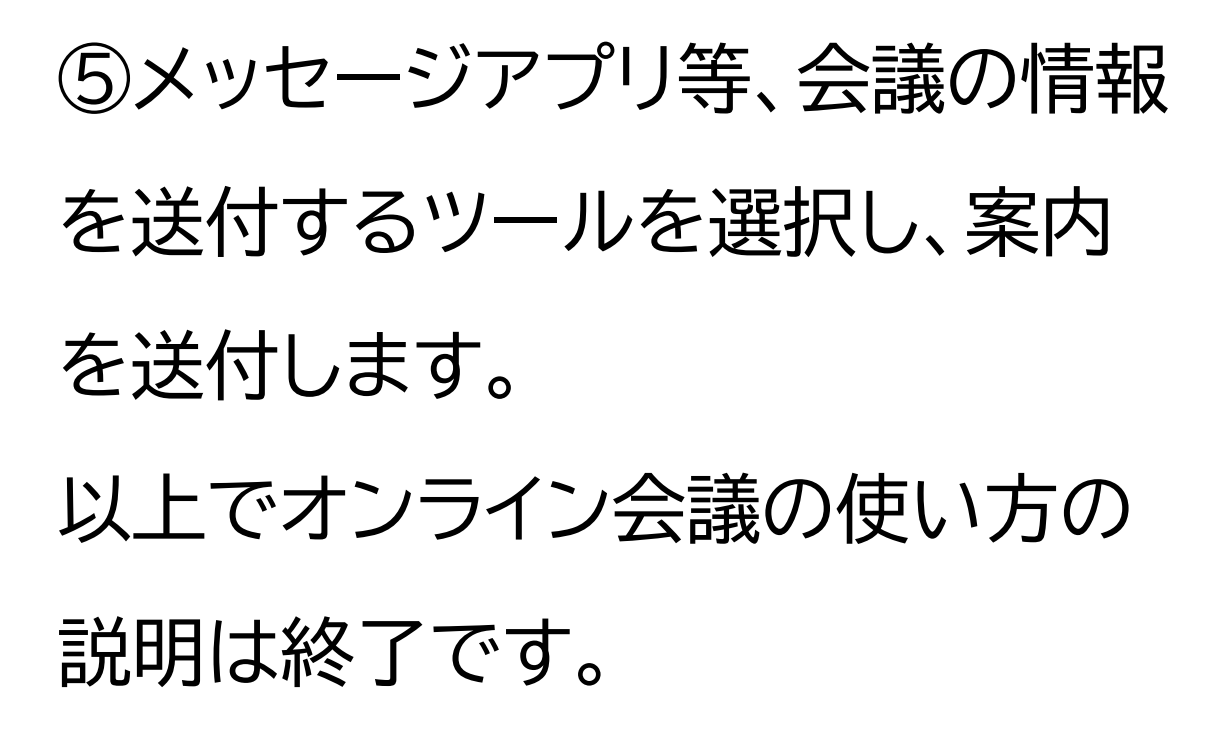